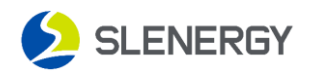

## **Data Bar Distribution Network Manual**

## 1. Login to the system

Open the Smart M app, enter your username and password to log in to the system,

and select the "Service" menu.

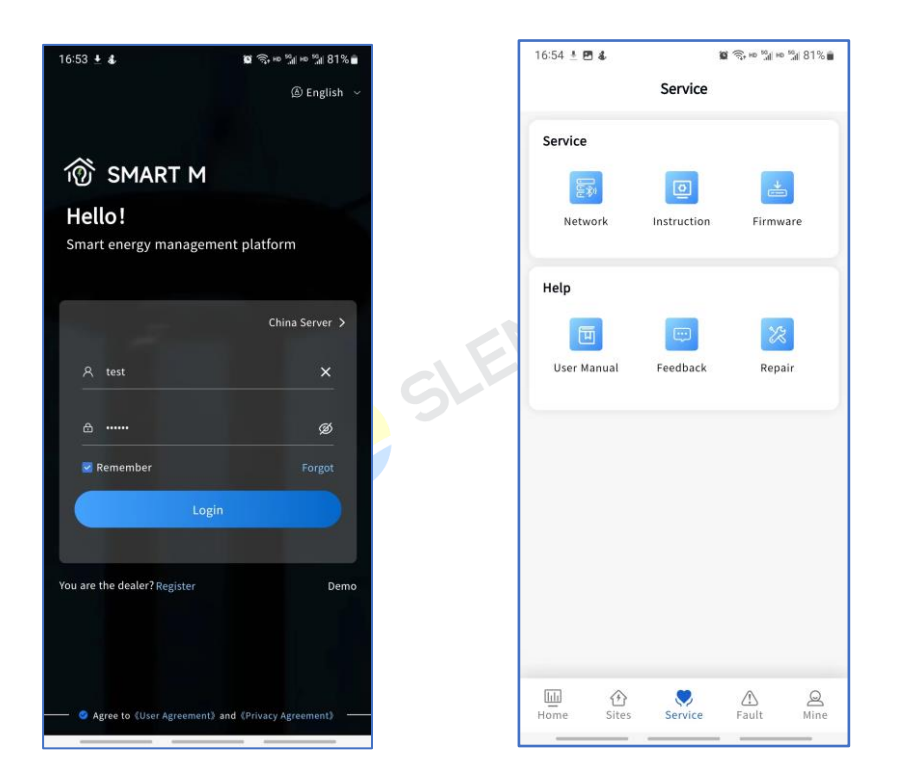

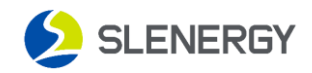

## 2. Configure network

Select the "**Network**" menu, enter the data bar distribution interface, enter the serial number of the data bar that needs to be distributed, or scan the barcode to search for devices.

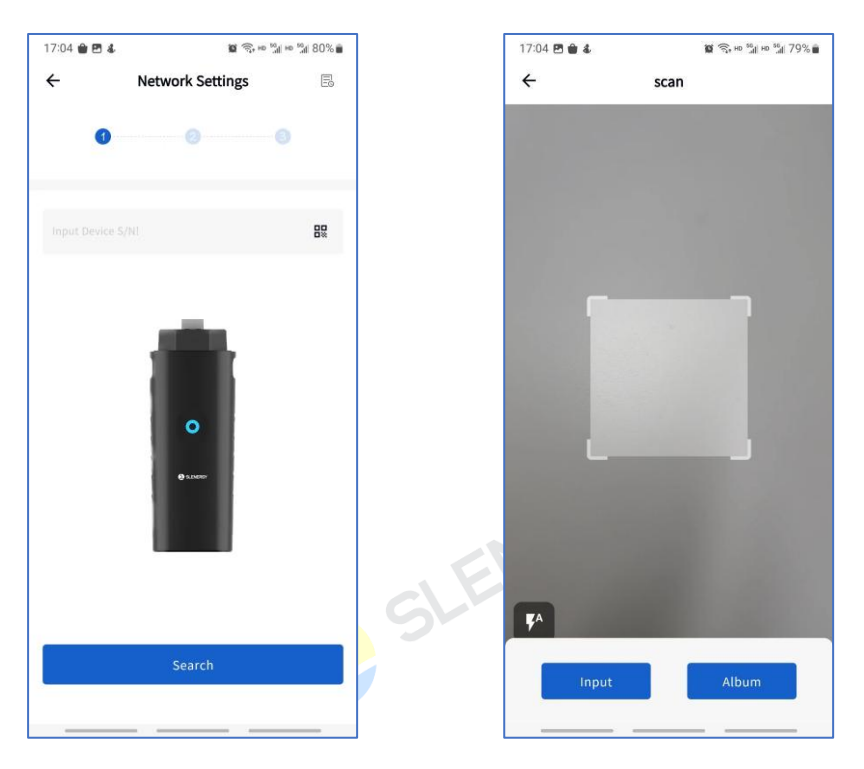

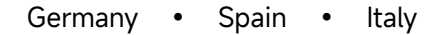

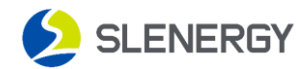

After searching for the Bluetooth device, click on the device serial number to enter the network configuration page, select the WIFI network that needs to be configured, enter the WIFI password, and configure it. When the system prompts "**Success!** ", it indicates that the network configuration is successful.

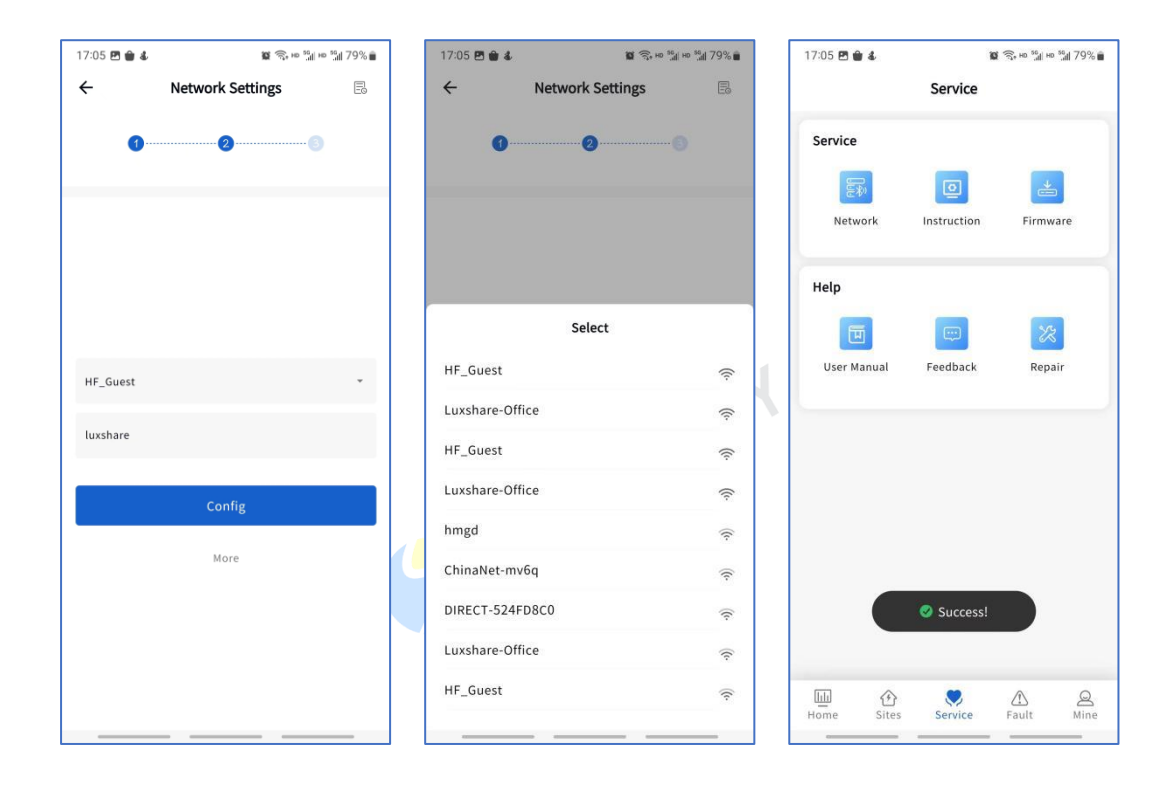